# Stap 1:

Geef uw aanvraag een naam, bijvoorbeeld 'schadebestrijding grauwe gans' Licht uw project duidelijk toe in de projectomschrijving.

| Aanvragen              |                               |
|------------------------|-------------------------------|
| 1. Project             | Stap 1/7                      |
| Naam van dit project 🥡 | Schadebestrijding grauwe gans |
| Projectomschrijving    |                               |
|                        |                               |
|                        | Volgende stap >               |

# Stap 2:

Geef het perceel aan waarvoor u de vergunning wilt aanvragen. Dit kan met het invullen van het adres, de postcode en het huisnummer, het kadastrale nummer of de coördinaten van het perceel.

| Omgevi           | ngsloket               |                                                       |                                                              | R.G. Smit Uitloggen   |
|------------------|------------------------|-------------------------------------------------------|--------------------------------------------------------------|-----------------------|
| Home Vergun      | ningcheck Aanvragen    | Regels op de kaart                                    | Maatregelen op maat                                          | 名 Mijn Omgevingsloket |
| Schadebes        | strijding ganzen       |                                                       |                                                              |                       |
| 2. Locatie       |                        |                                                       |                                                              | Stap 2/7              |
| Zoek op adres    | Postcode en huisnummer | Kadastraal nummer                                     | Coördinaten                                                  |                       |
| Adres            |                        |                                                       |                                                              |                       |
| Q Zoek een adres | ;                      |                                                       |                                                              | Zoeken                |
|                  | Valt alle              | es wat u wilt doen binnen het<br>met de volgende stap | getekende gebied? Ga dan verder<br>of <u>begin opnieuw</u> . | Kaartlagen +<br>-     |
|                  |                        |                                                       |                                                              |                       |
|                  |                        |                                                       | M                                                            | ddendrift             |
| Vorige stap      |                        |                                                       |                                                              | Volgende stap >       |

Stap 3: Zoek bij activiteiten in de zoekbalk naar 'flora'. Klik dan vervolgens op 'Flora- en fauna activiteit – Aanvraag vergunning'.

| Mijn activiteiten                                                                        |                                                                         |          |
|------------------------------------------------------------------------------------------|-------------------------------------------------------------------------|----------|
| > U heeft 1 activiteit gekozen                                                           |                                                                         |          |
|                                                                                          |                                                                         |          |
| Zoek uw activiteiten                                                                     |                                                                         |          |
| Q flora                                                                                  |                                                                         | × Zoeken |
|                                                                                          |                                                                         |          |
| Filters                                                                                  | Er zijn 3 activiteiten gevonden voor 'flora'                            |          |
| Bestuurslaag                                                                             | Flora- en fauna-activiteit - Melding Rijk                               |          |
| Rijk (3)                                                                                 | Slora- en fauna-activiteit - Aanvraag vergunning                        |          |
| Toestemming                                                                              |                                                                         | Ð        |
| <ul> <li>Aanvraag vergunning (1)</li> <li>Informatie ongewoon voorval<br/>(1)</li> </ul> | <b>Flora- en fauna-activiteit - Informatie ongewoon voorval</b><br>Rijk |          |
| Melding (1)                                                                              |                                                                         |          |
| Vorige stap                                                                              |                                                                         | Volgende |
|                                                                                          |                                                                         |          |

# Stap 4: Vul de vragenlijst in, zie onderstaande afbeeldingen als voorbeeld

| Flora- en fauna-activiteit - Aanvraag | vergunning | (Rijk) |
|---------------------------------------|------------|--------|
|---------------------------------------|------------|--------|

| ∨ Algemeen                                                                                                    |            |     |
|----------------------------------------------------------------------------------------------------|------------|-----|
| Wat is de geplande startdatum van de werkzaamheden?                                                                                                    | 23-01-2025 | ::: |
| Wat is het geplande starttijdstip van de werkzaamheden?                                                                                                    | 10.00 uur  |     |
| Wat is de geplande einddatum van de werkzaamheden?                                                                                                    | 09-02-2025 | ::: |
| Wat is de gewenste ingangsdatum van uw vergunning?                                                                                                    | 23-01-2025 | ::: |
| Wat is de gewenste einddatum van uw vergunning?                                                                                                    | 09-02-2025 | ::: |
| Houd rekening met eventuele uitloop van de werkzaamheden.                                                                                                    |            |     |
| Vraagt u een vergunning aan voor meer dan 10 soorten?                                                                                                    | Ja 💿 Nee   |     |
| Indien u met deze vergunningaanvraag meer dan tien beschermde<br>soorten wilt aanvragen dan kunt u alle benodigde gegevens over<br>deze soorten alleen maar toevoegen met bijlagen. U kunt dat doen<br>in de volgende stap van dit omgevingsloket. |            |     |
| Gaat u werkzaamheden uitvoeren in het kader van de ruimtelijke<br>inrichting of ontwikkeling van een gebied?                                                                                                    | 🔵 Ja 💿 Nee |     |
| Onder ruimtelijke ontwikkeling of inrichting wordt een breed scala<br>van werkzaamheden verstaan met als resultaat een<br>functieverandering of uiterlijke verandering van een gebied of                                                           |            |     |
| Het kan hierbij gaan om grote projecten, zoals werkzaamheden in het kader van landinrichting, de aanleg van wegen,                                                                                                    |            |     |
| Dergelijke projecten gaan veelal gepaard met het omvormen van<br>een bestaande situatie zoals:                                                                                                    |            |     |
| <ul> <li>Verwijderen of vervangen van een beplanting.</li> <li>Slopen van een gebouw.</li> <li>Dempen van een watergang.</li> <li>Isoleren of aanpassen van een gebouw</li> </ul>                                                                  |            |     |
|                                                                                                    |            |     |

🔵 Ja 💿 Nee

Gaat u dieren uitzetten voor het bestrijden van ziekten, plagen of onkruiden? (i)

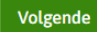

### ∨ Soort 1 algemeen

Soort 1: Geef de Nederlandse naam van de aanwezige beschermde soort waarvoor u een vergunning aanvraagt.

Geef aan welke beschermde soorten aanwezig zijn binnen de invloedssfeer van uw activiteit. Vul hier per soort die u wilt aanvragen alle gegevens in. Wilt u deze gegevens liever toevoegen als bijlage? Dan kunt u deze verderop toevoegen.

Soort 1: Geef de wetenschappelijke naam van de aanwezige beschermde soort waarvoor u een vergunning aanvraagt.

Enkele voorbeelden van beschermde soorten waarvoor regelmatig een vergunning wordt gevraagd zijn:

- huismus Passer domesticus
- gierzwaluw Apus apus
- gewone dwergvleermuis Pipistrellus pipistrellus
- ruige dwergvleermuis Pipistrellus nathusii
- laatvlieger Eptesicus serotinus
- kerkuil Tyto alba
- rugstreeppad Epidalea calamita
- wezel Mustela nivalis
- buizerd Buteo buteo
- waterspitsmuis Neomys fodiens
- noordse woelmuis Alexandromys oeconomus
- konijn Oryctolagus cuniculus
- haas Lepus europaeus
- steenuil Athene noctua
- steenmarter Martes foina
- gewone grootoorvleermuis Plecotus auritus
- poelkikker Pelophylax lessonae

Soort 1: Voor welke soort vraagt u een vergunning aan?

Soort 1: Voor welke soort vraagt u een vergunning aan?

Soort 1: Gaat het om de beperking van de omvang van een populatie en om het bestrijden van schadeveroorzakende soorten? (j)

Grauwe gans

Anser anser

• Vogels beschermd door de Vogelrichtlijn

O Dieren of planten beschermd door Habitatrichtlijn

Vogels beschermd door de Vogelrichtlijn

O Dieren of planten beschermd door Habitatrichtlijn

Andere beschermde soort

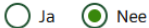

Volgende

| 4 van 4 beantwoord |   |     |   |     |     |      |
|--------------------|---|-----|---|-----|-----|------|
|                    | 4 | /an | 4 | bea | ntw | oord |

| > Soort 1 algemeen                                                     | 4 van 4 beantwoord                                                                                                    |
|------------------------------------------------------------------------|----------------------------------------------------------------------------------------------------|
| ✓ Soort 1 vervolg                                                      |                                                                                                    |
| Soort 1: Geef aan voor welke handeling u een vergunning aanvraagt.     | <ul> <li>Opzettelijk doden of vangen</li> <li>Opzettelijk nesten, rustplaatsen en eieren vernielen, beschadigen of nesten van vogels wegnemen</li> <li>Eieren rapen en deze onder zich hebben</li> <li>Opzettelijk storen</li> </ul>                                                               |
|                                                                        | U kunt het storen van vogels alleen aanvragen als dit ook van<br>een wezenlijke invloed is op de staat van instandhouding van<br>de vogelsoort. Als u al een vergunning voor 1 van de andere<br>drie bovenstaande handelingen aanvraagt, hoeft u "opzettelijk<br>storen" niet apart aan te vragen. |
|                                                                        | Het voor het om een andere reden dan verkoop onder zich hebben of vervoeren                                                                                                    |
| Soort 1: In welk kader is het verrichten van de activiteit van belang? | <ul> <li>Volksgezondheid of de openbare veiligheid</li> <li>Veiligheid van het luchtverkeer</li> <li>Om belangrijke schade aan gewassen, vee, bossen, visserij of wateren te voorkomen         <ul> <li>Om flora en fauna te beschermen</li></ul></li></ul>                                        |
| Wilt u nog een soort toevoegen?                                        | 🔾 Ja 💿 Nee                                                                                                    |

Vorige stap

Volgende stap

Is er nog een soort waarvoor u een omgevingsvergunning wilt aanvragen, druk dan op 'Ja' bij de vraag 'Wilt u nog een soort toevoegen?' en vul de vragenlijst opnieuw in.

Stap 5: Voeg de documenten bij die gevraagd worden via 'Bijlage toevoegen'. Als u op 'lees meer' klikt staat er een uitleg bij wat u precies moet aanleveren. U hoeft enkel de documenten aan te leveren die bij de eerste 4 bullets worden genoemd. Dit is het volgende:

- Overzicht planning werkzaamheden
  - Gewenste duur van de vergunning
- Toelichting op werkzaamheden
  - U kunt hier onder andere aangeven of het om zomer (1 april tot 31 oktober) of winter(1 november tot 31 maart) gaat.
  - Of het perceel in een foerageer- of rustgebied ligt of niet.
  - o Gewenste middel voor schadebestrijding
- Onderbouwing van het wettelijk belang
  - Het schadeverleden kunt u onder andere aantonen met behulp van data, eerdere vergunningen en/of een BIJ12-vergoeding. Foto's kunnen ook helpen bij het bepalen van het schadeverleden.
- Bestudeerde alternatieven voor de activiteit en een onderbouwing waarom er geen andere bevredigende oplossing is dan het verrichten van de activiteit.
  - Hier wordt onder meer bedoeld dat u aangeeft welke preventieve maatregelen u op basis van de geldende Faunaschade PreventieKit (BIJ12) toepast en in welke frequentie u dit toepast. Foto's kunnen helpen bij deze onderbouwing.

# Flora- en fauna-activiteit - Aanvraag vergunning (Rijk)

| ✓ Gegevens bij overige ingrepen                                                                                                    |     |
|----------------------------------------------------------------------------------------------------|-----|
| Voeg een bijlage toe met daarin onderstaande gegevens:                                                                                                    |     |
| overzicht planning werkzaamheden                                                                                                    |     |
| toelichting op werkzaamheden                                                                                                    |     |
| onderbouwing van het wettelijk belang                                                                                                    |     |
| <ul> <li>bestudeerde alternatieven voor de activiteit en een onderbouwing waarom er geen andere bevredigende oplossing is dan het verrichten van de<br/>activiteit</li> </ul> |     |
| activiteitenplan                                                                                                    |     |
| natuurwaardenonderzoek                                                                                                    |     |
| kaartmateriaal                                                                                                    |     |
| • leeswijzer                                                                                                    |     |
| Hieronder staat een toelichting op de benodigde gegevens.                                                                                                    |     |
| ✓ Lees meer                                                                                                    |     |
| + Bijlage toevoegen                                                                                                    |     |
| Volge                                                                                                    | nde |

#### Lees minuer

#### Planning

Geef een overzicht van de planning (fasering) van de werkzaamheden die verricht gaan worden. De planning van de werkzaamheden is nodig om een beeld te krijgen van het tijdstip waarop de schadelijke handeling wordt verricht.

#### Toelichting op werkzaamheden

Geef een toelichting op de werkzaamheden die u gaat verrichten. Maak duidelijk wat de werkzaamheden inhouden waarvan de schadelijke handeling deel uitmaakt. Dit kan bijvoorbeeld de aanleg van een snelweg zijn ten behoeve waarvan het kappen van een boom nodig is. Voeg een effectbeoordeling toe waaruit blijkt wat de effecten van de handeling op de aanwezige beschermde soorten zijn.

#### Bestudeerde alternatieven en onderbouwing waarom er geen andere bevredigende oplossing is dan het verrichten van de activiteit

Toon voor alle beschermde soorten aan dat er geen andere bevredigende oplossing (alternatief) is voor het door u geplande initiatief, die minder schade oplevert voor de betreffende soort(en). Geef aan welke alternatieven in tijd, plaats en werkwijze/inrichting u heeft afgewogen en waarom het voorgestelde plan volgens u de oplossing is met de minst negatieve effecten op de beschermde soorten.

#### Wettelijk belang

Toon aan in welk kader het verrichten van de activiteit van belang is. De onderbouwing moet verband houden met het eerder gekozen wettelijke belang uit het aanvraagformulier.

# Stap 6: Vul uw persoonsgegevens in.

#### E-mailadres en telefoonnummer initiatiefnemer

#### E-mailadres

Vul het e-mailadres in waarmee we kunnen corresponderen over dit verzoek.

#### Telefoonnummer

Vul het telefoonnummer in waarmee we contact kunnen opnemen over dit verzoek.

#### Gegevens particuliere initiatiefnemer

Voorletters

R.G.

Smit

Vooraf ingevuld antwoord.

Voorvoegsel

Achternaam

| Vooraf | inaevu | ld | antwoord. |
|--------|--------|----|-----------|

Stap 7: U komt op het volgende scherm. Hier kunt u controleren of u alles juist heeft ingevuld.

# Schadebestrijding grauwe gans

| '. Verzoeken indie                              | nen - opbouw verzoeken                                                           | Stap 7/7                                                                                                    |
|-------------------------------------------------|----------------------------------------------------------------------------------|----------------------------------------------------------------------------------------------------|
| /e hebben 1 verzoek gemaa                       | akt van uw activiteiten. Hier ziet u waa                                         | r u dit verzoek indient.                                                                                                    |
| rgens anders indienen                           |                                                                                  |                                                                                                    |
| erzoek:                                         |                                                                                  | Schadebestrijding grauwe gans                                                                                                    |
| idienen bij:                                    |                                                                                  | Provincie Drenthe                                                                                                    |
| oort:                                           |                                                                                  | Aanvraag vergunning                                                                                                    |
| evat:                                           |                                                                                  | Flora- en fauna-activiteit - Aanvraag vergunning (Rijk)                                                                                |
| orige stap                                      |                                                                                  | Volgende                                                                                                    |
| ervolgens komt                                  | u op het volgende sche                                                           | rm:                                                                                                    |
| Schadebesti                                     | iiding grauwe gans                                                               |                                                                                                    |
| 7 Vorzookon ind                                 | lionon , dool von de verze                                                       | okon (m. 77                                                                                                    |
| 7. Verzoeken me                                 | nenen - doet van de verzo                                                        | Stap // /                                                                                                    |
| Wilt u uw verzoeken def                         | initief of als conceptverzoek indienen: <ul> <li>Definitief</li> </ul>           |                                                                                                    |
| Twijfelt u over de haa<br>indient? Dien uw verz | lbaarheid van uw plan of project? Of w<br>oek dan eerst in als conceptverzoek. D | rilt u laten controleren of u de juiste informatie heeft ingevuld, voordat u het verzoek definitief<br>it heeft de volgende voordelen: |
| • U kunt dit bespr                              | eken met:                                                                        |                                                                                                    |
| • Provincie I                                   | Drenthe                                                                          |                                                                                                    |
| U bespreekt wel                                 | ke informatie u eventueel nog moet a                                             | anleveren.                                                                                                    |
| U voorkomt onn                                  | odige vertraging in de behandeling va                                            | n het definitieve verzoek.                                                                                                    |
| Bij elk verzoek ziet u o                        | of het mogelijk is om een conceptverzo                                           | bek in te dienen.                                                                                                    |
| Let op: kijk altijd eerst                       | t op de website van de overheidsinstan                                           | tie die uw verzoek behandelt of er kosten zijn voor het indienen van een conceptverzoek.                                               |
| Verzoek:                                        | Schadebestrijding grauwe gans                                                    |                                                                                                    |
| Indienen bij:                                   | Provincie Drenthe                                                                |                                                                                                    |
| Soort:                                          | Aanvraag vergunning                                                              |                                                                                                    |
| Bevat:                                          | Flora- en fauna-activiteit - Aanv                                                | raag vergunning (Rijk)                                                                                                    |
| Conceptverzoek mogelij                          | j <b>k:</b> Ja                                                                   |                                                                                                    |
|                                                 |                                                                                  |                                                                                                    |

Vorige

Volgende

Stap 8: Hier vult u opnieuw een vragenlijst in. U vult in of u bijvoorbeeld met uw buren heeft overlegd voordat u deze vergunning ging aanvragen. U dient antwoord te geven op deze vragen voordat u op 'indienen' drukt.

| ✓ Verzoek: Schadebestrijdi                                                                                                    | ing ganzen                                                                                                    |              |
|----------------------------------------------------------------------------------------------------|----------------------------------------------------------------------------------------------------|--------------|
| Indienen bij:<br>Soort:<br>Bevat:<br>Doel:                                                                                                    | Provincie Drenthe<br>Aanvraag vergunning<br>Flora- en fauna-activiteit - Aanvraag vergunni<br>Definitief                                                                                                    | nning (Rijk) |
| Participatie: anderen be                                                                                                    | etrekken bij uw plannen                                                                                                    |              |
| Heeft u contact gehad met ar<br>door uw plannen?<br>Participatie is het betrekke<br>plannen. Dit kunnen bijvoo<br>maar ook bedrijven, maats<br>Bij een vergunningaanvraa<br>informatie geven over part<br>overheid nodig bij de beha                                                                   | nderen voor wie de omgeving anders wordt<br>en van anderen uit uw omgeving bij uw<br>rrbeeld uw buren of omwonenden zijn,<br>chappelijke organisaties of overheden.<br>g in het Omgevingsloket moet u<br>icipatie. Deze informatie heeft de<br>ndeling van uw vergunningaanvraag. | O Ja O Nee   |
| Hoe heeft u anderen betrokk                                                                                                    | en bij uw plannen?                                                                                                    |              |
| Bijvoorbeeld:                                                                                                    |                                                                                                    |              |
| <ul> <li>U heeft met uw buren e<br/>bent een boom te kapp</li> <li>U heeft een bijeenkoms<br/>omdat u een cafetaria v</li> <li>U heeft een workshop g<br/>een zonnepark wilt aan</li> <li>U heeft een vragenlijst<br/>erachter te komen wat<br/>vinden.</li> <li>Let op: noem in uw antwood</li> </ul> | en anderen gesproken, omdat u van plan<br>en.<br>st georganiseerd voor omwonenden,<br>wilt openen.<br>georganiseerd over uw plannen, omdat u<br>ileggen.<br>rondgestuurd aan buurtbewoners om<br>mensen in uw omgeving belangrijk                                                 |              |

Op hetzelfde scherm, onder 'Verzoek', kunt u nog zaken opschrijven die u bij de vorige stappen niet kwijt kon.

| Verzoek                                                                                                    |                     |
|----------------------------------------------------------------------------------------------------|---------------------|
| Toelichting op uw verzoek                                                                                                    |                     |
|                                                                                                    |                     |
| Uw referentienummer (j)                                                                                                    |                     |
|                                                                                                    |                     |
| Zijn er gegevens die u later opstuurt? Denk aan bouwtekeningen, foto's,<br>plattegronden, etc. Geef hier aan welke gegevens dat zijn en waarom u die<br>later opstuurt. |                     |
|                                                                                                    |                     |
| Zijn er gegevens die u nu niet opstuurt? Geef aan welke gegevens dat zijn<br>en waarom u die niet opstuurt. Bijvoorbeeld omdat u die eerder heeft<br>opgestuurd.        |                     |
|                                                                                                    | <i></i>             |
| U kunt een bijlage toevoegen over het contact met anderen (participatie).                                                                                               | + Biilage theynegen |
| Bijvoorbeeld het verslag van een bijeenkomst of rapport over de<br>participatie. Stuur geen namen of contactgegevens van anderen<br>mee, die zijn vertrouwelijk.        |                     |

Tot slot vinkt u aan dat u alle vragen naar waarheid heeft ingevuld en drukt u op 'Indienen'.

# Kosten

De kosten van een aanvraag zijn verschillend. Kijk op de website van uw gemeente, waterschap of provincie voor de precieze kosten.

Hierbij verklaar ik alle vragen naar waarheid te hebben ingevuld.

🛃 Verzoeken downloaden

Vorige

Indienen